## BILDER ÜBERTRAGEN MIT DEM WINDOWS-EXPLORER

- 1. Kamera an den Computer anschließen (oder in Dockingstation stecken).
- 2. Kamera einschalten und auf die Funktion Foto ansehen stellen.
- 3. Nach ca. 30 Sekunden erscheint die **Automatische Wiedergabe** von Windows. Sollte vorher ein anderes Programm geöffnet werden, dann schließen Sie dies einfach.
- 4. Wählen Sie dort die Funktion Ordner öffnen, um Dateien anzuzeigen.
- Sie finden die Kamera im Datei-Explorer bei Computer / Dieser PC. Die Fotos befinden sich meistens im Ordner DCIM der Kamera.
- Sie können alle oder einzelne Fotos markieren und kopieren, und anschließend in einem Ordner Ihrer Wahl einfügen.
   Dies geht am besten entweder mit Hilfe des Kontextmenüs der rechten Maustaste oder mit den Tastenkombinationen Strg+c und Strg+v.

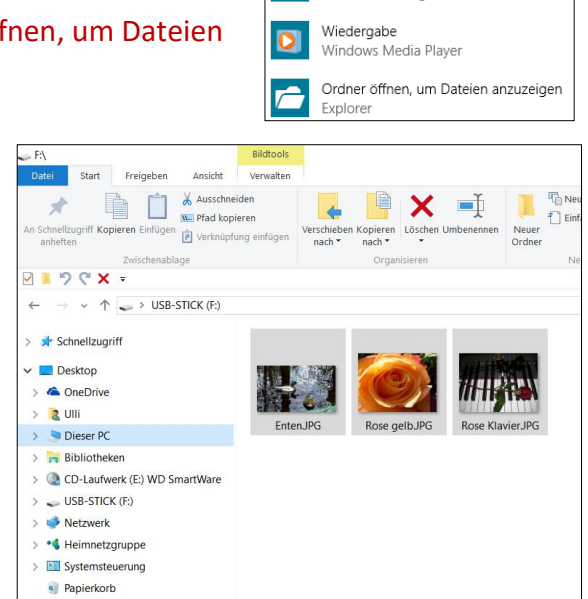

len ren

a einfügen

1

Verschieben Kopieren

nach 🔻

nach \*

Ulli Unterricht

7. In Windows 8/10 haben Sie auch die Möglichkeit, das Symbol Kopieren nach zu nutzen.

 Sollte der gewünschte Ordner nicht dabei sein, können Sie ihn

 über Speicherort auswählen

 suchen. Auch einen neuen

 Wahlen Sie den Ort aus, an den diese 3 Elemente kopiert werden sellen, und klicken Sie anschließend auf die

Ordner können Sie hier erstellen.

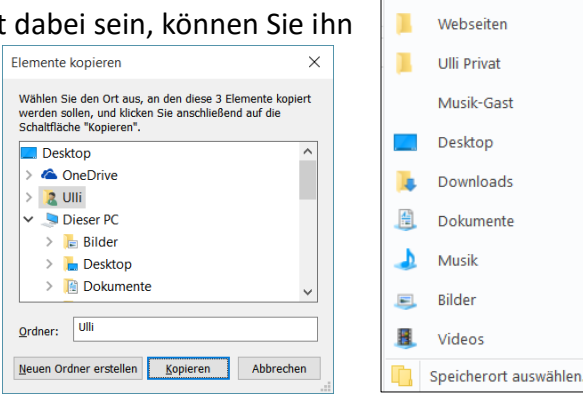

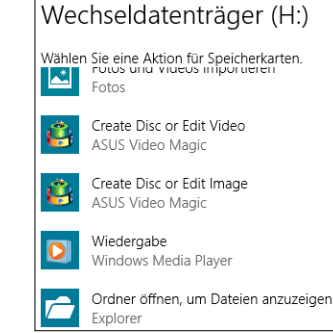